## **Terminal server DOLPHIN**

Employees of the Rectorate of the Charles University with accounts in the UVTUK domain can use the terminal server to access their work mail (Outlook) and files on network drives. To do so, they need to connect to the 'remote desktop' of the **dolphin.uvtuk.cuni.cz** terminal server.

Windows XP and higher operation systems have an inbuilt program **Remote Desktop Connection**. In the Czech version, the program is found in folder Programs -> Accessories -> Communications.

|              |            | Accessories                |       | Arresshilty                     |   |                       |
|--------------|------------|----------------------------|-------|---------------------------------|---|-----------------------|
|              |            | Games                      |       | Communications                  | 6 | HyperTerminal         |
|              |            | Startun                    | (int) | Entertainment                   | 8 | HyperTerminal         |
| My Computer  |            | Packages                   | 1     | Games                           | ě | Network Connections   |
|              |            | Microsoft Office           |       | Microsoft Interactive Training  | - | Network Setup Wizard  |
| <b>M</b>     |            | Terminal Services Client   | 1     | System Tools                    | 2 | New Connection Wizar  |
|              |            | Ad-Aware SE Personal       | 0     | Address Book                    |   | Remote Deskton Coor   |
| My Network   |            | Internet Explorer          |       | Calculator                      | 2 | Wireless Network Setu |
| Places       | 0          | RealPlayer                 | 6     | Outlook Express                 |   |                       |
| -            | . a        | BlueSoleil                 | G/V   | Command Prompt                  | - |                       |
| 2            | ă          | VPN Client                 |       | Notepad                         |   |                       |
| Recycle Bin  | é          | Ethereal                   | 10    | Paint                           |   |                       |
|              |            | DivX Player                | Ö     | Program Compatibility Wizard    |   |                       |
|              |            | OR Manager                 | 6     | Synchronize                     |   |                       |
|              | X          | Network Stumbler           | 8     | Tour Windows XP                 |   |                       |
| Internet     | - Å        | VLC media player           | 0     | Windows Explorer                |   |                       |
| Explorer     | <u> </u>   | Windows Media Player       | 1     | Windows Movie Maker             |   |                       |
| Salamande    | er 🕄       | Terminal Services Client   |       | WordPad                         |   |                       |
| 2            |            | Symantec AntiVirus Client  | 20    | New Office Document             |   |                       |
| My Blueto    | oth Places | Terminal Services Client 2 | 1     | Open Office Document            |   |                       |
|              |            | Outlook Express            | 2     | Software Setup                  |   |                       |
| Programs     | 18         | AirMux200 Manager          | 82    | Windows Catalog                 |   |                       |
| Document     | < ،        |                            | 13    | Windows Messenger               |   |                       |
| 20cdillorite | · ·        |                            | 2     | Windows Update                  |   |                       |
| 🗧 💁 Settings | •          |                            | ¥     | IrfanView 3.95                  |   |                       |
| Search       | •          |                            | ۲     | Set Program Access and Defaults | J |                       |
| Help and S   | Support    |                            |       |                                 |   |                       |
|              |            |                            |       |                                 |   |                       |
| 👷 🖅 Run      |            |                            |       |                                 |   |                       |
| E Log Off la | da         |                            |       |                                 |   |                       |
| 5 Shut Down  | n          |                            |       |                                 |   |                       |
| 🚑 start      |            |                            |       |                                 |   |                       |

After opening the program, you will be asked about server address. Type in **dolphin.uvtuk.cuni.cz** and click on the *Connect* button.

| 🍓 Remote I        | Desktop Connection                               |               |
|-------------------|--------------------------------------------------|---------------|
|                   | Remote Desktop<br>Connection                     |               |
| <u>C</u> omputer: | dolphin.uvtuk.cuni.cz<br>Co <u>n</u> nect Cancel | Y □ Ptions >> |

A login dialogue appears. Enter your username and password for the UVTUK server just like you do when logging to the computer in your office.

| Log On to Wir       | ndows                                |  |  |  |  |  |
|---------------------|--------------------------------------|--|--|--|--|--|
| Windows Server 2003 |                                      |  |  |  |  |  |
| Copyright © 1985-   | 2003 Microsoft Corporation Microsoft |  |  |  |  |  |
| User name:          |                                      |  |  |  |  |  |
| Password:           |                                      |  |  |  |  |  |
| Log on to:          |                                      |  |  |  |  |  |
|                     | OK Cancel Shut:Down Options <<       |  |  |  |  |  |
|                     |                                      |  |  |  |  |  |
|                     |                                      |  |  |  |  |  |
|                     |                                      |  |  |  |  |  |
|                     |                                      |  |  |  |  |  |
|                     |                                      |  |  |  |  |  |

After logging in, you can use most programs which are available at your office computer (especially the MS Office) and thus also the *Microsoft Outlook*, which you can use to read your mail. You can also use shared drives H: (\\handyman \users\%username%) and S: (\\handyman \data).

With the exception of possible maintenance works, the terminal server is available round the clock. If you need to connect directly to the computer in your office, the same method is applied but before connecting to remote desktop, you need to connect to a **VPN** (virtual private network). Step by step instructions are available for <u>PPTP</u> and <u>IPSec</u>. Before connecting for the first time, however, one also needs to activate remote desktop access in the relevant computer. This can only be done by one of the technicians of the Computer Science Centre – see <u>Contact</u>.

In order to connect to remote desktop, the target remote computer has to be switched on